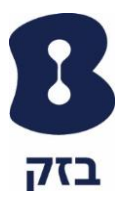

## <u>יצירת שיחה קבוצתית עתידית:</u>

- במסך יצירת שיחה קבוצתית ניתן להזמין אנשים לשיחת וידאו
  עתידית :
  - o ניתן להזמין עד 4 משתתפים בשיחה
  - o המשתתף לא צריך להיות לקוח של בזק
  - ניתן להזמין את המשתתף באמצעות אחת הדרכים הבאות 💿
    - הוספת איש קשר קיים
      - הזנת כתובת מייל
      - הזנת מספר טלפון
    - o ההזמנה נשלחת בעזרת אחד מהאמצעים הבאים:
      - ∎ הודעת SMS
- במידה וההזמנה לשיחה קבוצתית נוצרת בדפדפן אזי המספר שממנו יישלח ההודעה תהיה מהמספר המנוי של היוצר השיחה הקבוצתית
- במידה וההזמנה לשיחה קבוצתית נוצרת במכשיר הסלולרי אזי
  המספר שממנו יישלח ההודעה תהיה מהמספר הסלולרי של
  המכשיר ממנו נוצר השיחה הקבוצתית
- הזמנה במייל (ההזמנה יכולה להישמר כפגישה ביומן פגישות בטלפון
  או במחשב)
- במידה וההזמנה לשיחה קבוצתית נוצרת הן באמצעות הסלולרי הן
  באמצעות הדפדפן אזי המספר שממנו יישלח המייל היה מהמספר
  המנוי של היוצר השיחה הקבוצתית
  - ניתן לקבוע תאריך ושעה לשיחה הקבוצתית 💿

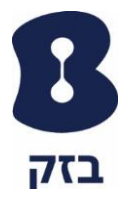

## יצירת שיחה קבוצתית באמצעות Desktop:

1. משתמש ראשי לוחץ על "קבוצות" בתפריט ימיני:

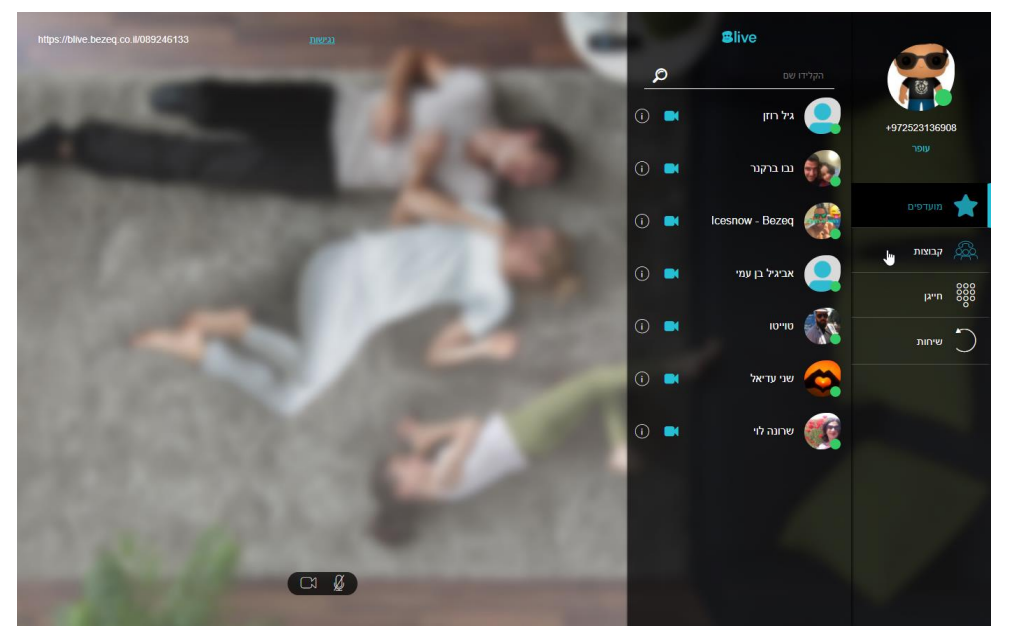

2. בלחיצה על "קבוצות" ייפתח למשתמש המסך של "יצירת שיחה קבוצתית":

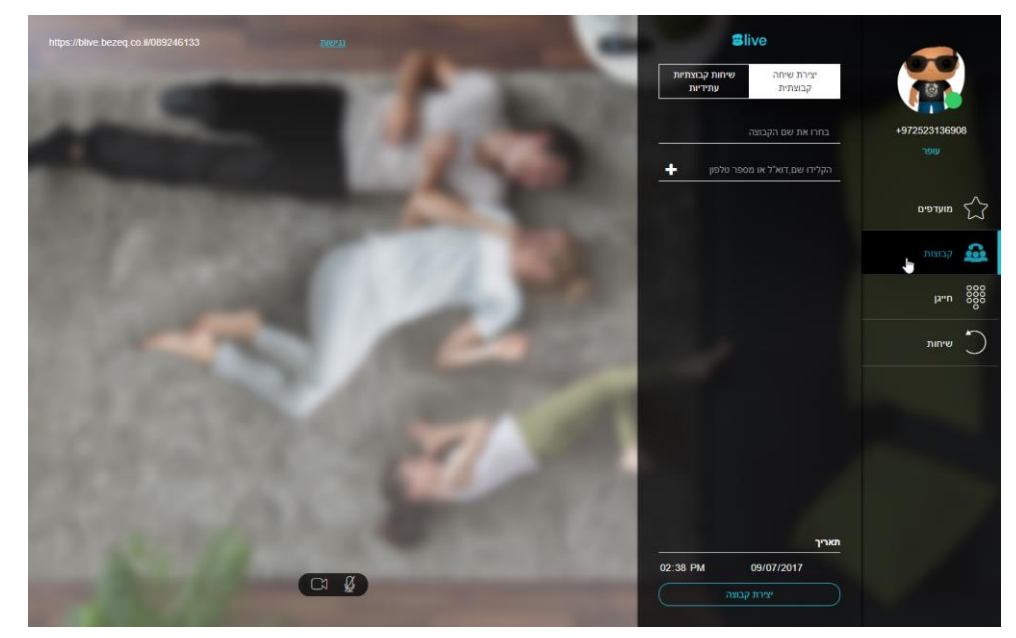

3. המשתמש נותן שם לקבוצת שיחה:

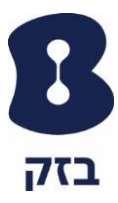

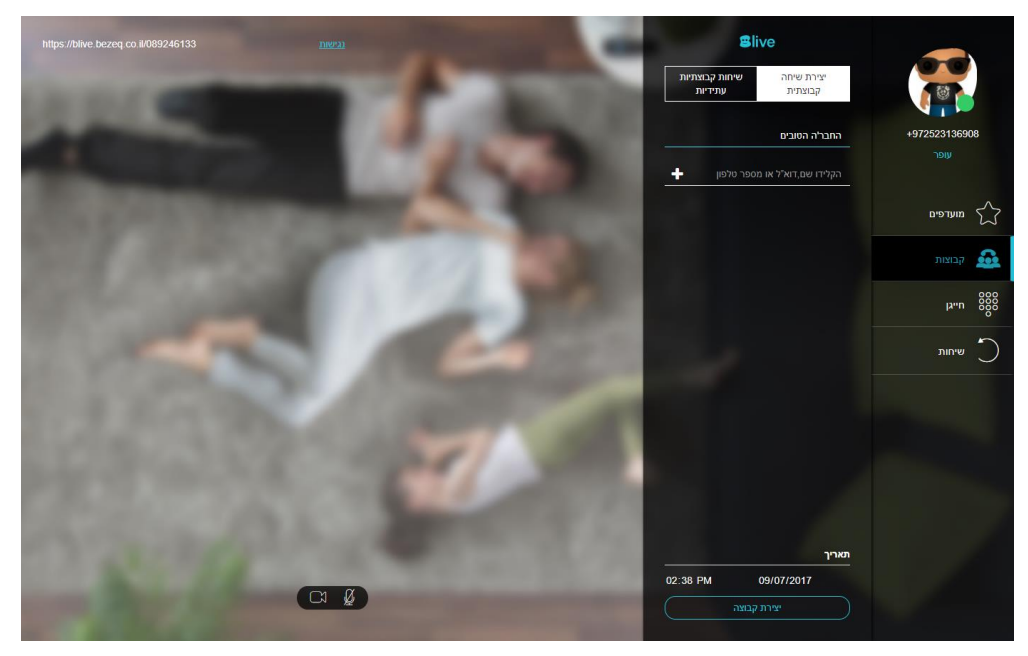

- 4. המשתמש מוסיף משתתפים באמצעות אחד הדרכים הבאות:
  - a. איש קשר מהמועדפים:

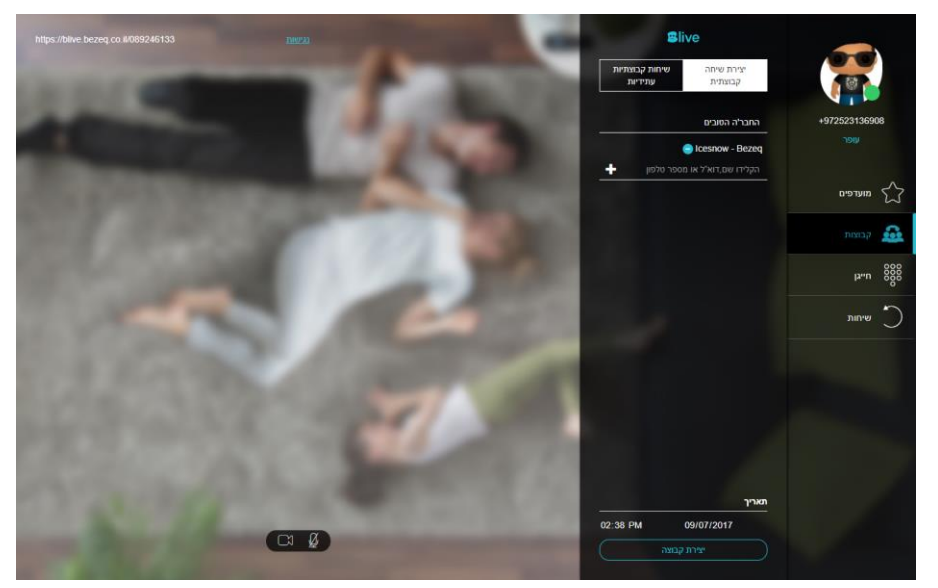

b. הזנת מספר סלולרי:

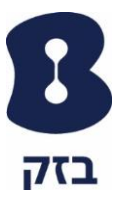

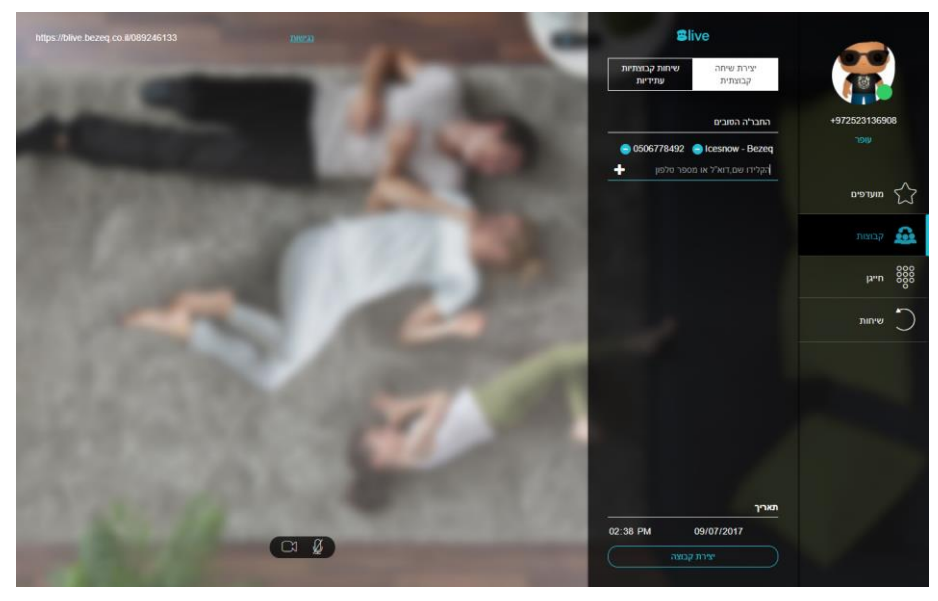

.c הזנת כתובת דואר אלקטרוני:

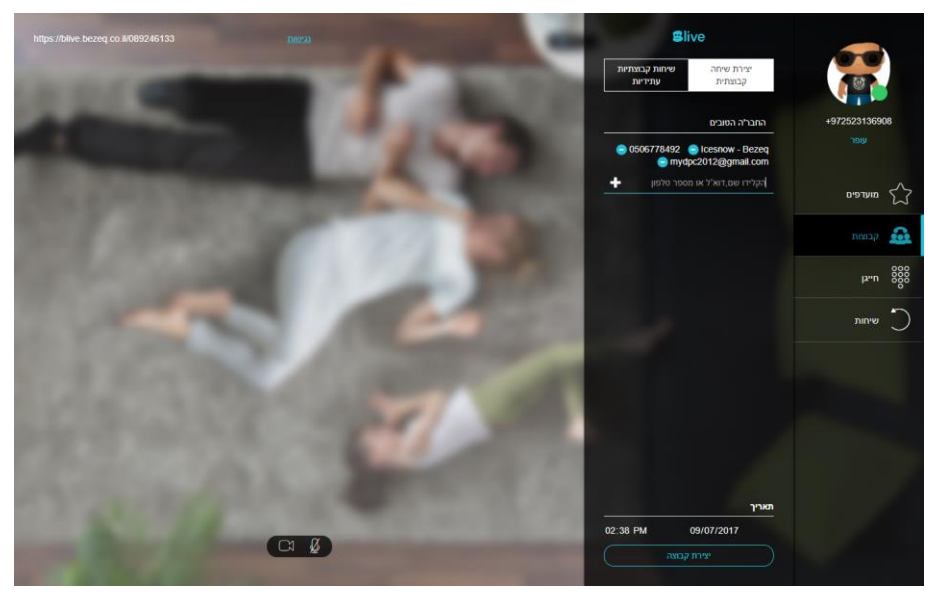

5. המשתמש בוחר תאריך ושעה לשיחה הקבוצתית:

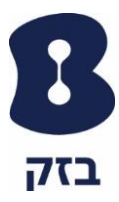

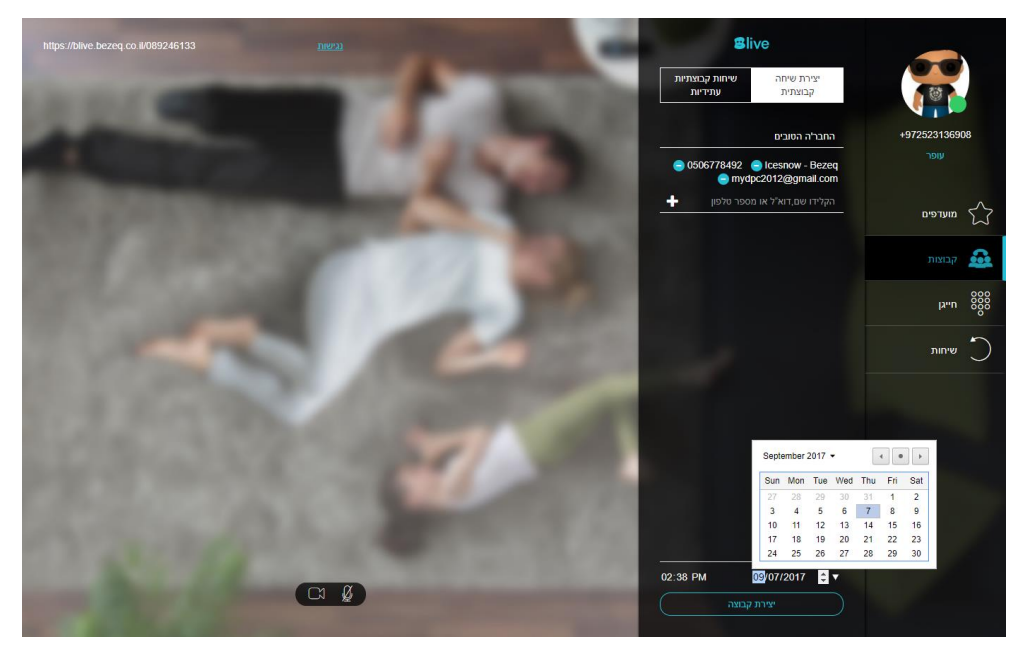

- 6. בסיום מילוי הפרטים, המשתמש לוחץ על "יצירת קבוצה"
- בסיום היצירה של הקבוצה, המסך משתנה ללשונית של "שיחות קבוצתיות עתידיות"
  אשר מציג למשתמש את השיחה הקבוצתית העתידית שיצר:

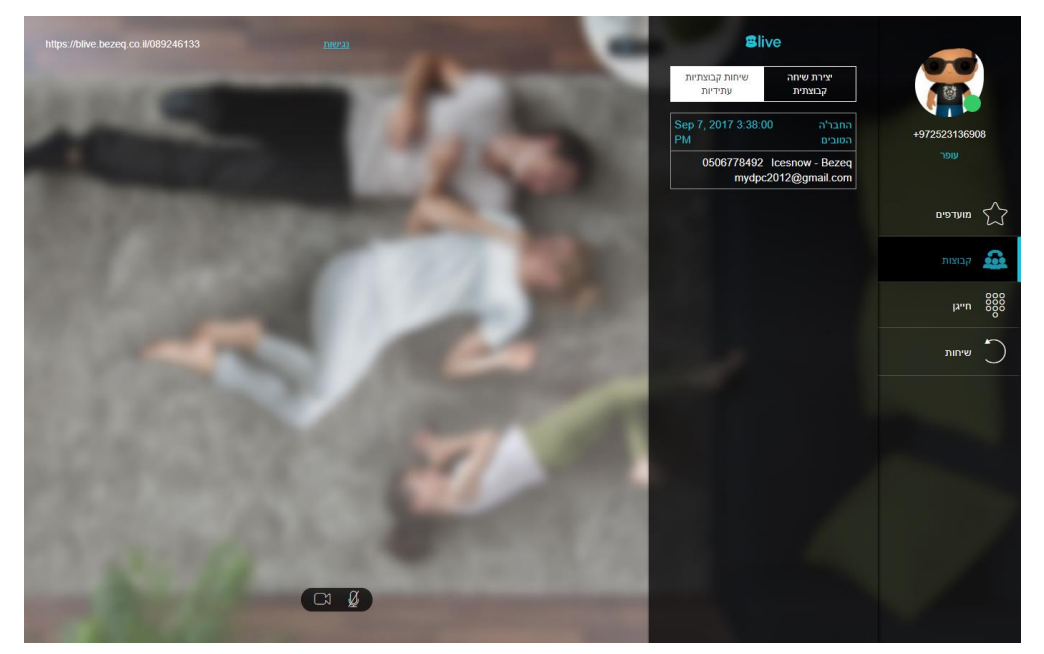

לאחר שהמשתמש סיים ליצור את השיחה הקבוצתית העתידית, המשתתפים שהוזמנו
 מקבלים את ההזמנה לשיחה הקבוצתית באחת האפשרויות הבאות:
 a

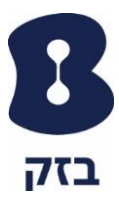

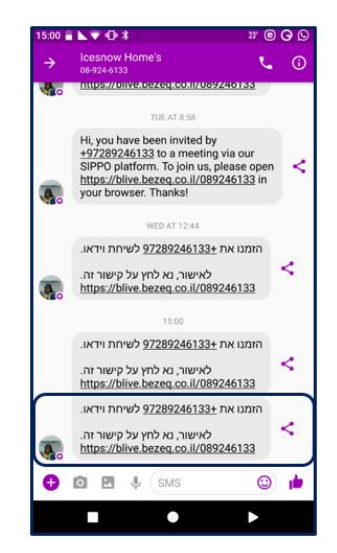

b. הזמנה במייל (במידה ביצירת השיחה הקבוצתית קיים כתובת מייל):

| אני 👻                                                                                                    |                                                  |                                                   |
|----------------------------------------------------------------------------------------------------|--------------------------------------------------|---------------------------------------------------|
| his 👘                                                                                                    | You've been invited to החבר'ה הט                 | סדר יום                                           |
| <b>7</b> מתי                                                                                                    | יום הי 7 בספטמבר 2017, 3:38 אח. – 4:38 אח. (IDT) | יום ה׳ 7 בספטמבר 2017                             |
| יום הי                                                                                                    | https://blive.bezeq.co.il/089246133              | אין אירועים קודמים                                |
| בני                                                                                                    | *Unknown Organizer                               | You've been invited to this אח. 3:38<br>החבר'ה הט |
| הוסנ                                                                                                    | <u>ליומן »</u>                                   | אין אירועים מאוחרים יותר                          |
| אלום dpc2012@gmail.com/<br>ויבלת הזמנה לפגישה באנצעות<br>הצטרפות נא ללחוץ על <u>קישור</u><br>וביטול נא השב ב "לא" ל RSVP<br>נודה ! | ית.<br>שירות Blive.<br>ז.                        |                                                   |
|                                                                                                    |                                                  |                                                   |

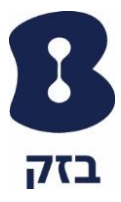

## יצירת שיחה קבוצתית באמצעות Mobile:

1. משתמש ראשי לוחץ על לשונית "קבוצות":

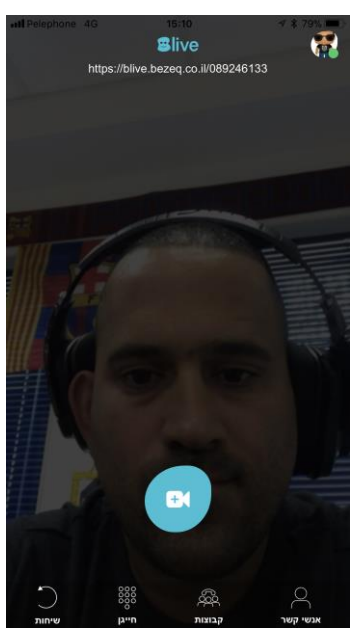

2. בלחיצה על "קבוצות" ייפתח למשתמש המסך של "יצירת שיחה קבוצתית":

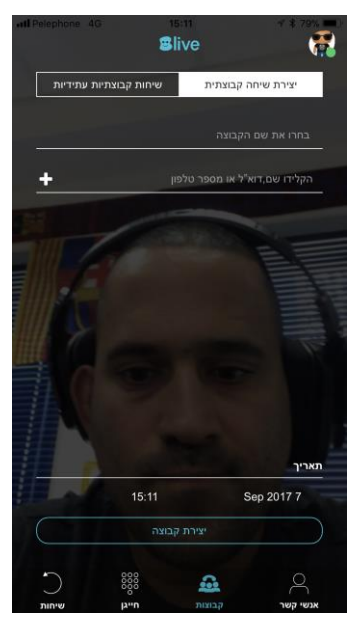

3. המשתמש נותן שם לקבוצת שיחה:

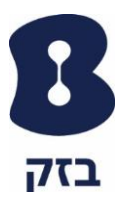

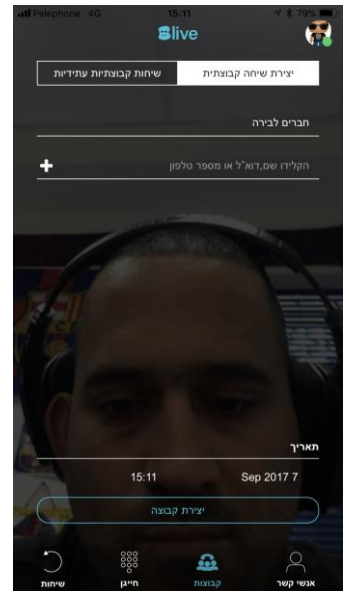

.4 המשתמש מוסיף משתתפים באמצעות אחד הדרכים הבאות: a. איש קשר מהמכשיר:

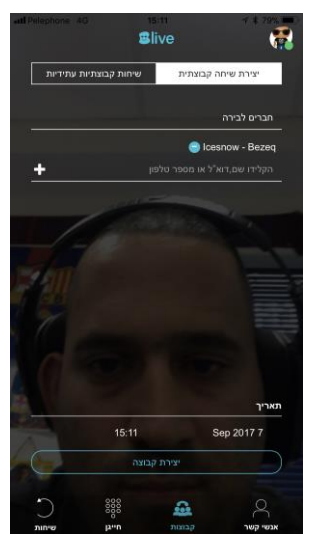

b. הזנת מספר סלולרי:

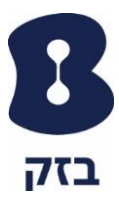

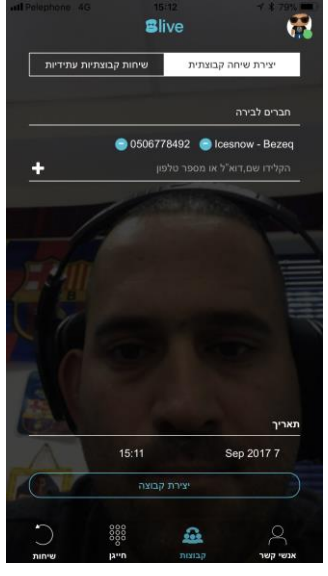

.c הזנת כתובת דואר אלקטרוני:

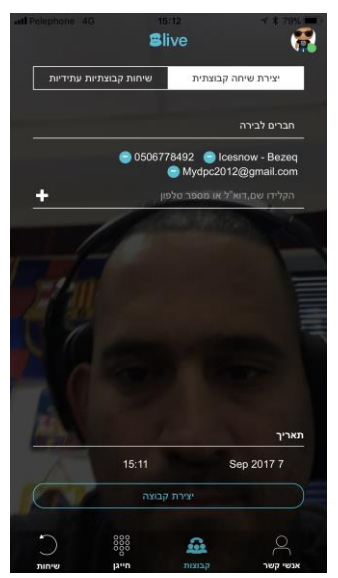

5. המשתמש בוחר תאריך ושעה לשיחה הקבוצתית:

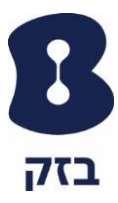

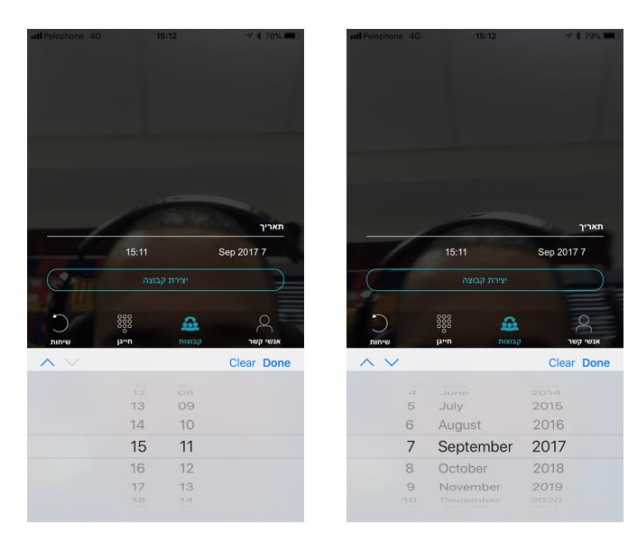

6. בסיום מילוי הפרטים, המשתמש לוחץ על "יצירת קבוצה"

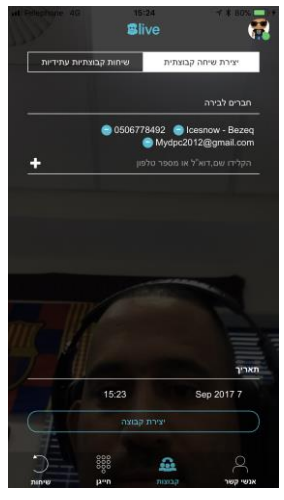

 2. בסיום היצירה של הקבוצה, המסך משתנה ללשונית של "שיחות קבוצתיות עתידיות" אשר מציג למשתמש את השיחה הקבוצתית העתידית שיצר:

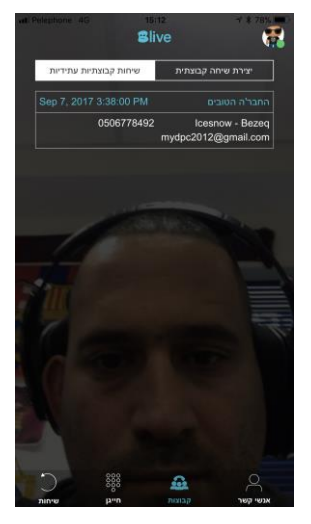

בזק – החברה הישראלית לתקשורת בע״מ

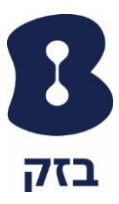

לאחר שהמשתמש סיים ליצור את השיחה הקבוצתית העתידית, המשתתפים שהוזמנו
 מקבלים את ההזמנה לשיחה הקבוצתית באחת האפשרויות הבאות:
 a

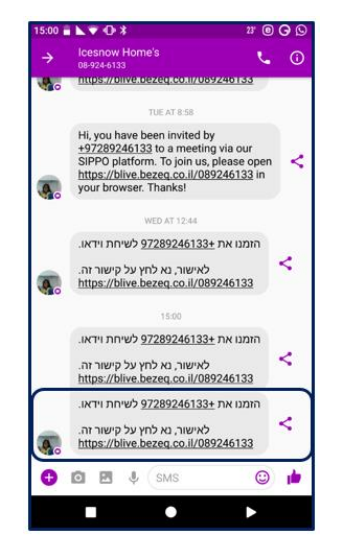

b. הזמנה במייל (במידה ביצירת השיחה הקבוצתית קיים כתובת מייל):

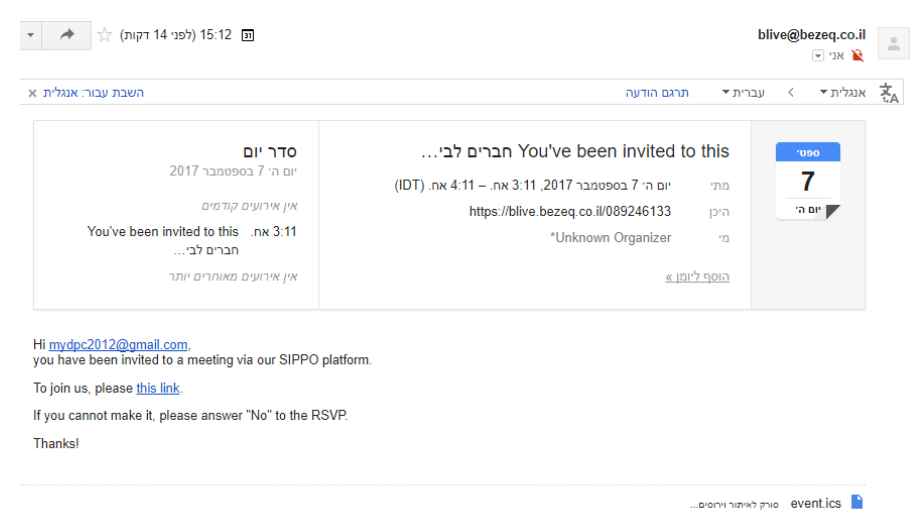